# **STAFF MANAGEMENT**

### CONTENTS

| How to Enter New Staff Members 3   How to Edit / View Staff details 4   Handling Staff Rosters 5   How to Set / Edit Staff Rosters 5   Removing Staff from the Diary 7   How to View Staff Sales History 8   Staff Access Levels 9   Step 1: Create Access Levels 9   Step 2: Assign Access Rights for Each Access Level 10   Step 3: Assign Staff Members an Access Level and Password 10   Step 4: Setting the Idle Seconds Before Log Off Time 11   Staff Performance and Statistics 12   Set Target and Shop Statistics 14  | Overview                                                  | 2   |
|----------------------------------------------------------------------------------------------------|-----------------------------------------------------------|-----|
| How to Edit / View Staff details 4   Handling Staff Rosters 5   How to Set / Edit Staff Rosters 5   Removing Staff from the Diary 7   How to View Staff Sales History 7   How to View Staff Sales History 8   Staff Access Levels 9   Step 1: Create Access Levels 9   Step 2: Assign Access Rights for Each Access Level 10   Step 3: Assign Staff Members an Access Level and Password 10   Step 4: Setting the Idle Seconds Before Log Off Time 11   Staff Performance and Statistics 12   Set Target and Shop Statistics 14 | How to Enter New Staff Members                            | 3   |
| Handling Staff Rosters 5   How to Set / Edit Staff Rosters 5   Removing Staff from the Diary 7   How to View Staff Sales History 8   Staff Access Levels 9   Step 1: Create Access Levels 9   Step 2: Assign Access Rights for Each Access Level 10   Step 3: Assign Staff Members an Access Level and Password 10   Step 4: Setting the Idle Seconds Before Log Off Time 11   Staff Performance and Statistics 12   Set Target and Shop Statistics 14                                                                          | How to Edit / View Staff details                          | 4   |
| How to Set / Edit Staff Rosters 5   Removing Staff from the Diary 7   How to View Staff Sales History 7   Staff Access Levels 8   Step 1: Create Access Levels 9   Step 2: Assign Access Rights for Each Access Level 10   Step 3: Assign Staff Members an Access Level and Password 10   Step 4: Setting the Idle Seconds Before Log Off Time 11   Staff Performance and Statistics 12   Set Target and Shop Statistics 14                                                                                                    | Handling Staff Rosters                                    | 5   |
| Removing Staff from the Diary 7   How to View Staff Sales History 8   Staff Access Levels 9   Step 1: Create Access Levels 9   Step 2: Assign Access Rights for Each Access Level 10   Step 3: Assign Staff Members an Access Level and Password 10   Step 4: Setting the Idle Seconds Before Log Off Time 11   Staff Performance and Statistics 12   Set Target and Shop Statistics 14                                                                                                    | How to Set / Edit Staff Rosters                           | 5   |
| How to View Staff Sales History 8   Staff Access Levels 9   Step 1: Create Access Levels 9   Step 2: Assign Access Rights for Each Access Level 10   Step 3: Assign Staff Members an Access Level and Password 10   Step 4: Setting the Idle Seconds Before Log Off Time 11   Staff Performance and Statistics 12   Set Target and Shop Statistics 14                                                                                                    | Removing Staff from the Diary                             | 7   |
| Staff Access Levels 9   Step 1: Create Access Levels 9   Step 2: Assign Access Rights for Each Access Level 10   Step 3: Assign Staff Members an Access Level and Password 10   Step 4: Setting the Idle Seconds Before Log Off Time 11   Staff Performance and Statistics 12   Set Target and Shop Statistics 14                                                                                                    | How to View Staff Sales History                           | 8   |
| Step 1: Create Access Levels 9   Step 2: Assign Access Rights for Each Access Level 10   Step 3: Assign Staff Members an Access Level and Password 10   Step 4: Setting the Idle Seconds Before Log Off Time 11   Staff Performance and Statistics 12   Set Target and Shop Statistics 14                                                                                                    | Staff Access Levels                                       | 9   |
| Step 2: Assign Access Rights for Each Access Level                                                                                                    | Step 1: Create Access Levels                              | 9   |
| Step 3: Assign Staff Members an Access Level and Password 10<br>Step 4: Setting the Idle Seconds Before Log Off Time                                                                                                    | Step 2: Assign Access Rights for Each Access Level        | 10  |
| Step 4: Setting the Idle Seconds Before Log Off Time                                                                                                    | Step 3: Assign Staff Members an Access Level and Passwore | d10 |
| Staff Performance and Statistics                                                                                                    | Step 4: Setting the Idle Seconds Before Log Off Time      | 11  |
| Set Target and Shop Statistics14                                                                                                    | Staff Performance and Statistics                          | 12  |
|                                                                                                    | Set Target and Shop Statistics                            | 14  |

1

### **OVERVIEW**

The staff records are used primarily to hold staff details, preferences and other attributes. It is also a centralised point for transaction lookup and for timetable changes.

As a staff record is linked to a client record, most of the tabs are identical to the client record with the exception of the 'History' tab and 'Staff' tab, these show sales history rather than purchase history and roster management respectively.

| 1:Person    | al 2: More       | 3: Marketing | 4 : Financia | 1 5:1     | nto §      | Histor   | ¥   2 | Doc Mgr | §: Staff |             |
|-------------|------------------|--------------|--------------|-----------|------------|----------|-------|---------|----------|-------------|
| Title / Gnd | Mrs. •           | Female +     | Z:P          | ostal     | 8:         | Delivery |       | 1       |          | 1.15        |
| FirstName   | Joanne           |              | St Num       | 123       |            |          |       |         |          |             |
| ast Name    | Bloggs           |              | Street       | Raines Av | 10         | 4        |       | 100     |          |             |
| Known As    |                  |              | Suburb       | Papakura  |            | +        |       | K       | 7        |             |
| Co Name     |                  |              | City         | AUCKLAN   | ID         |          |       | 3Mth+   | \$0.00   |             |
| DOB         | 01/01/1980       | (dd/mm)      | Post Code    | 0622      |            |          |       | 2.Mth   | \$0.00   |             |
| Status      | Active •         |              | Distance     | 1         | km         |          |       | 1 Mth   | \$0.00   |             |
| Staff ID    | JE               |              | Care of      | -         |            |          |       | Current | \$121.65 |             |
|             |                  |              |              |           |            |          |       | Total   | \$121.65 | 1           |
|             | -                |              |              |           |            |          |       | Open    | \$460.67 | 1           |
| Work        | 09 123 3456      |              | -            |           |            |          |       |         |          |             |
| Home        | 09 123 4567      | SF9 More     |              | S 76      |            |          |       | Total   | \$582.32 |             |
| Fax         | 09 123 4567      |              | 1.000000     | Due Ro    | minders    | -        |       | 100000  |          | 14.00       |
| Mobile      | 0274512149       |              | Reminde      | ۳         | Date       | Status   | St    | Action  | Name     | 1           |
| Email       | joanne@bloggs.co | m            | 4 Week F     | Reminder  | 18/02/2012 | Due      | AC    |         | Joannel  | Bloggs      |
|             |                  |              |              |           |            |          |       |         |          | -<br>-<br>- |
|             |                  |              |              |           |            |          |       |         |          |             |
|             |                  |              |              |           |            |          |       |         |          | ÷ Carl+N    |

Fig. 3 - 1

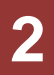

### HOW TO ENTER NEW STAFF MEMBERS

Staff member's records are linked to client records. To add a new staff member the client must be created first. The client information is then transferred across to the new staff record. To add a new staff record, follow the steps below.

- 1. Create the client record for the new staff member.
- 2. Click on the 'Staff' button
- 3. The staff search form will now be displayed. Click on the 'New' button.
- 4. Click on 'OK' to insert a new staff record.
- 5. A client search form will now be displayed. Search for the client you wish to enter as a staff member.
- 6. A new staff record will now be created. The staff record will be automatically populated with details from the selected client.
- 7. Enter the staff ID. This must be unique to this staff member, and at least two characters long but no longer than five. We usually suggest the staff members initials are used for the staff id, but you can use any system you prefer.
- 8. Save the Staff record by clicking on the tick in the bottom right hand corner.
- 9. If you have not set the password a prompt will appear telling you that their password is 'password'. Click 'OK'.

### **HOW TO EDIT / VIEW STAFF DETAILS**

The staff search function is used in many areas of the program. However, regardless of what you are doing, when searching for a staff member, the same search options and dialogue boxes are used throughout the program.

- 1. Click on the 'Staff' icon to activate this module.
- 2. This will display the staff search window.

| 🚻 Search Staff          |                |                |              |
|-------------------------|----------------|----------------|--------------|
| ID Eirst Name           | Last Name      | Status Working | ~            |
| F12 : Search            | ESC : Cancel   | F8 : Advanced  | ( F9 : Retry |
| Staff Num ID Status Cli | ent First Name | Last Name      | Finish       |
|                         |                |                |              |
|                         |                |                | .::          |

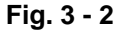

3. Enter your search criteria and click 'F12: Search' to begin the search.

| ID         | The staff members ID / username                                                               |
|------------|-----------------------------------------------------------------------------------------------|
| First Name | The staff member's first name.                                                                |
| Last Name  | The staff member's first name.                                                                |
| Status     | Whether the staff member is 'active' or 'inactive'.                                           |
| Working    | Whether the staff member is rostered onto a diary. Set this to<br>'Either' if you are unsure. |

- 4. The search results are now displayed. To navigate through the list use the keyboard cursor keys (up and down arrow keys) or use the scroll bar at the right hand side of the window.
- 5. To make a selection double-click on a line in the results window, or using the keyboard move the highlight to the line required then press the 'F12: Accept' key to select.
- 6. Edit the staff details as required and click on the tick button to save.

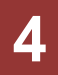

# HANDLING STAFF ROSTERS

The staff rosters function is used to add new staff members to a diary, remove staff members from a diary and edit a staff member's diary details. Other functions include setting the diary that the staff member is to appear in and the working times for that staff member.

#### How to Set / Edit Staff Rosters

- 1. Click on the 'Staff' icon to activate this module.
- 2. Search for the staff member you wish to edit the roster for.
- 3. Once the staff record is open click on the '8: Staff' tab.
- 4. Enter a 'Started' date if this has not already been done.
- 5. Click on the 'F11: Roster (Click for details)' button.
- 6. The 'Weekly Timetable' will open.

| HL2 | Joanne Bloggs (# 1/2                                                            | 88) Weekly T | imeTable |            |               |           |        |                 |          |                |                 | - • •          |
|-----|---------------------------------------------------------------------------------|--------------|----------|------------|---------------|-----------|--------|-----------------|----------|----------------|-----------------|----------------|
|     | < Prev Diary                                                                    | / -          |          |            | Ma            | ain (Par  | nell)  |                 |          |                | + Next          | t Diary 📥      |
|     | Allocate staff 'J                                                               | Joanne Blo   | oggs' to | this diary | ,             |           |        |                 |          |                | Timet           | able is static |
| Т   | imetable <u>1</u> Time                                                          | table 2 Ti   | metable  | 3 Timet    | able <u>4</u> | Timetable | 5 Tim  | etable <u>6</u> | Timetabl | e <u>7</u> Tim | etable <u>8</u> | Timetable 9    |
| Т   | Type Normal 💌 Start On 16/01/2012 💌 Weeks 11 🖨 Expire After 💌 F11: Change Dates |              |          |            |               |           |        |                 |          |                | nge Dates       |                |
| Γ   | Day                                                                             | Rostered     | Start1   | Finish1    | Start2        | Finish2   | Start3 | Finish3         | Start4   | Finish4        | Start5          | Finish5        |
|     | Sun                                                                             |              | 00:00    | 00:00      | 00:00         | 00:00     | 00:00  | 00:00           | 00:00    | 00:00          | 00:00           | 00:00          |
|     | Mon                                                                             |              | 08:00    | 12:00      | 13:00         | 17:00     | 00:00  | 00:00           | 00:00    | 00:00          | 00:00           | 00:00          |
|     | Tue                                                                             |              | 08:00    | 12:00      | 13:00         | 17:00     | 00:00  | 00:00           | 00:00    | 00:00          | 00:00           | 00:00          |
|     | Wed                                                                             |              | 08:00    | 17:00      | 00:00         | 00:00     | 00:00  | 00:00           | 00:00    | 00:00          | 00:00           | 00:00          |
|     | Thu                                                                             | •            | 08:00    | 17:00      | 00:00         | 00:00     | 00:00  | 00:00           | 00:00    | 00:00          | 00:00           | 00:00          |
|     | Fri                                                                             | ~            | 08:00    | 17:00      | 00:00         | 00:00     | 00:00  | 00:00           | 00:00    | 00:00          | 00:00           | 00:00          |
|     | Sat                                                                             |              | 00:00    | 00:00      | 00:00         | 00:00     | 00:00  | 00:00           | 00:00    | 00:00          | 00:00           | 00:00          |
|     |                                                                                 |              |          |            |               |           |        |                 |          |                |                 |                |
|     | -                                                                               |              |          | ۲          |               |           |        | ۵.              |          |                | 🗾 E             | Exit           |

Fig. 3 - 3

- 7. Select the diary you want to create a roster for using the 'Prev Diary' and 'Next Diary' buttons.
- 8. Place a tick in the 'Allocate staff 'XXXX' to this diary' check box.
- 9. Click on the 'Timetable 1' tab.
- 10. In the 'Type' field choose the type of diary you wish to create.

| Normal  | Where you would enter your normal / everyday roster. Must be used for revolving rosters                                                                                                    |
|---------|----------------------------------------------------------------------------------------------------|
| Holiday | The holiday timetable takes precedent over any other timetable. It kicks in on the <b>'Start On'</b> date and runs until the <b>'Expire After'</b> date. This timetable cannot be used as a revolving roster. |

- 11. Enter the 'Start On' date that you want this timetable to become active on.
- 12. Enter the 'Weeks' you want the timetable to run for. Once the weeks runs out the timetable will finish and move on to the next timetable if one exists.
- 13. Enter the 'Expire On' date. The timetable will become inactive and expire after this date. You do not have to enter a date if the timetable is indefinite.
- 14. Place a 'check' in the days you wish to roster the staff member on for by putting a cross in the 'Rostered' column checkbox.
- 15. Next, enter the start and finish times for the staff member in 24 hour format by entering times into the 'Start1' and 'Finish1' columns. For example if a staff member is rostered on from 8:00am to 5:00pm, you would enter 08:00 in the 'Start1' column and 17:00 in the 'Finish1' column.

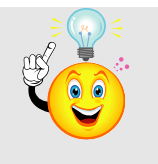

<u>Note:</u> You can enter up to five start and finish times. This is useful if you have a fixed break during the day during which you don't want appointments made. For example you may have a lunch break every day from 12pm to 1pm.

- 16. Click on the red tick button in the bottom right hand corner of the timetable window and this will save the changes made.
- 17. If you run multiple timetables that change from week to week click on the "Timetable 2" tab and repeat steps 9 – 13 for the number of timetables you wish to run. For example, if Joanne works Mondays one week then Tuesday the next week, set her up in timetable one with her Monday hours, then set her up in timetable two with her Tuesday hours. On both timetables, set the 'Weeks' to 1 and use the 'Start On' date in timetable one to specify which week her Monday roster first starts.

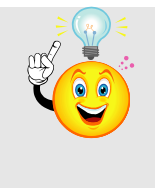

**Note:** Multiple timetables will run in order from 'Timetable 1' up to 'Timetable 9'. The timetable will first check the 'Start On' and 'Expire on' dates to make sure the timetable is active.

If the timetable is active, it will run for the number of weeks specified in the 'Weeks' field. Once the 'Weeks' limit is reached, the diary will move onto the next timetable. When the last timetable is finished it will cycle back to 'Timetable 1' or the next active timetable.

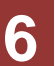

#### **Removing Staff from the Diary**

Once a staff member has left you may need to have them removed from the diary. To remove a staff member from the diary follow the steps below.

1. Check the diary for any future appointments or locks. These must be transferred to another staff members or cancelled before the staff member can be taken off the diary.

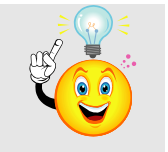

<u>TIP:</u> You can print out a report of all future appointments for a staff member by clicking on the 'Print' button at the bottom of the diary, then selecting the 'All Future Appts for a Staff Member' option.

- 2. Search for the staff member you wish to edit the roster for.
- 3. Once the staff record is open click on the '8: Staff' tab.
- 4. If the staff member has left the business enter a date in the 'Finish' date field.
- 5. Click on the 'F11: Roster (Click for details)' button. This will open the 'Weekly Timetable'.
- Next, remove all checks from the 'Rostered' column and set all the 'Start' and 'Finish' times to 00:00.
- 7. Remove the tick from 'Allocate staff 'XXXX' to this diary'.
- 8. Click on the tick button to save changes.
- 9. Click on the 'Exit' button to close the staff member's timetable.
- 10. Next click on the '1: Personal' tab.
- 11. Change the 'Status' field to 'Inactive'.
- 12. Click on the tick button to save changes.
- 13. Once the background has processed the staff member should be removed from the diary. If the staff member still appears on the diary and their name appears at the top of their column in red letters, then there are still appointments on the diary for this staff member. Either move or delete these appointments (or locks) and the staff member will be removed from the diary.

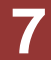

## HOW TO VIEW STAFF SALES HISTORY

- 1. Click on the 'Staff' icon to activate this module.
- 2. Search for the staff member you wish to edit the roster for.
- 3. Once the staff record is open click on the '8: History' tab.
- 4. The sales history will now be displayed. You can filter the sales history by changing the filter fields (the Date Range, Client, Product, Category-1, Category-2 and Prd Class fields).

| Category-1 |          |            | and a   |            |      |          |           |               |               |
|------------|----------|------------|---------|------------|------|----------|-----------|---------------|---------------|
|            | •        | Category-2 | Prd Cla | 55         | •    |          |           |               |               |
| Client     |          | Product    |         |            |      |          |           | ſ             | F12 Search    |
| Date       | Qty Iter | n          | Se      | HI (Ex) GS | r Se | ll (Inc) | Tm#       | Category-1    | Category-2    |
| 19/01/2012 | 3'Co     | nsultation |         | 80.01      | 12   | 92.0     | # 1/14039 | 4 Other Servi | c Category 62 |
|            |          |            |         |            |      |          |           |               |               |
|            |          |            |         |            |      |          |           |               |               |
|            |          |            |         |            |      |          |           |               |               |
|            |          |            |         |            |      |          |           |               |               |
|            |          |            |         |            |      |          |           |               |               |
|            |          |            |         |            |      |          |           |               |               |

Fig. 3 - 4

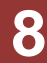

# STAFF ACCESS LEVELS

Hairlink<sup>SQL</sup> can be set up to require users to log in before they can access certain functions. For example, if only managers can authorise a refund, you could set Hairlink<sup>SQL</sup> up to ask for a username and password when the refund function is accessed. If the user has not been assigned to the Manager access level then they will not be able to do a refund.

#### **Step 1: Create Access Levels**

The first step is to create the access levels that you want to assign staff members to. For example, Junior Staff, Senior Staff and Managers.

- 1. Go to the 'Options' menu and then select 'Setup'.
- 2. Log in with your usename and password.
- 3. Click on the 'Staff' button and then the 'Access' tab.
- 4. Enter the names of the level you wish to use in the 'Access Names' section.

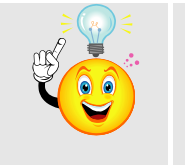

**NOTE:** The first 3 levels of Default, Owner and Desk are entered by default and cannot be changed.

### Step 2: Assign Access Rights for Each Access Level

The second step involves assigning tasks to each Access Level you have created. For example, the manager might be able to do everything while senior staff can do everything except view the financial reports.

- 1. Go to the 'Options' menu and then select 'Setup'.
- 2. Log in with your usename and password.
- 3. Click on the 'Staff' button and then the 'Access' tab.
- 4. In the User Access Levels section there will be multiple columns with tick boxes.

Each column represents an Access Level that you entered in step 1. Each tick box represents a task that can be performed by that Access Level. For example, if you would like Senior Staff to be able to do Bill discounts place a tick in the Senior staff column on the Bill Discounts line. Once finished close out of Setup.

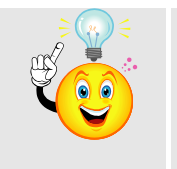

**NOTE:** If you do not want users to log in to perform a function make sure the default column is ticked. For example, it may be time consuming to log in every time a bill is done. If this is an issue place a tick in the Default column on the Billing line. It is also highly recommended for the owner column to have all boxes ticked.

#### Step 3: Assign Staff Members an Access Level and Password

The third step is to assign staff members to an access level and set them up with a password.

- 1. Open the staff record and click on the '8: Staff tab'.
- 2. The manager or owner will need to log in before any details can be changed.
- 3. In the 'Access Level' field select the level you wish to assign the staff member to, eg. Senior Staff.
- 4. Click into the 'Enter New Password' field and enter the staff members new password, repeat this step in the 'Re-Enter Password' field.
- 5. Press enter on the keyboard and select 'OK' to the prompt and click on the tick button in the bottom right hand corner of the staff record to save.

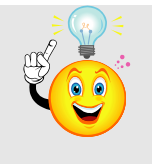

**NOTE:** The username that each staff member will use to log in is the ID found in the 'Staff ID' field on the '1: Personal' tab of the staff record

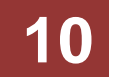

### Step 4: Setting the Idle Seconds Before Log Off Time

Finally you may want to set the idle seconds before log out. For example, once the manager has logged on and finished doing a refund, Hairlink<sup>SQL</sup> can automatically log the manager off after a predetermined amount of time. This ensures that if the manager forgets to log off manually other users do not have access to functions that only the manager can do.

- 1. Go to the 'Options' menu and then select 'Setup'.
- 2. Log in with your usename and password.
- 3. Click on the 'Misc' button and then the 'At Startup' tab.
- 4. In the 'Idle Secs Before Log Out' field enter, in seconds, how long it should take to log a user off when no one is using the computer.

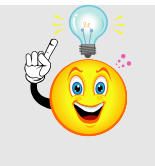

**NOTE:** This setting needs to be set on each PC. This means that in the managers office the idle seconds before log out can be set longer as they are probably the only user that will use that PC. Whereas at reception where many people may use the computer you can set a shorter log out period.

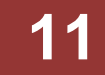

## **STAFF PERFORMANCE AND STATISTICS**

The Staff Performance and Statistics feature complements the staff performance and productivity reports and provides a quick and easy way for staff to review their own performance for the week. It allows them to determine what areas they have been performing well in and what areas require more attention. Each tab of the Staff Statistics window is designed to evaluate different areas of their performance. To view the staff statistics screen, open any staff record, browse to the Staff tab and click Staff Statistics.

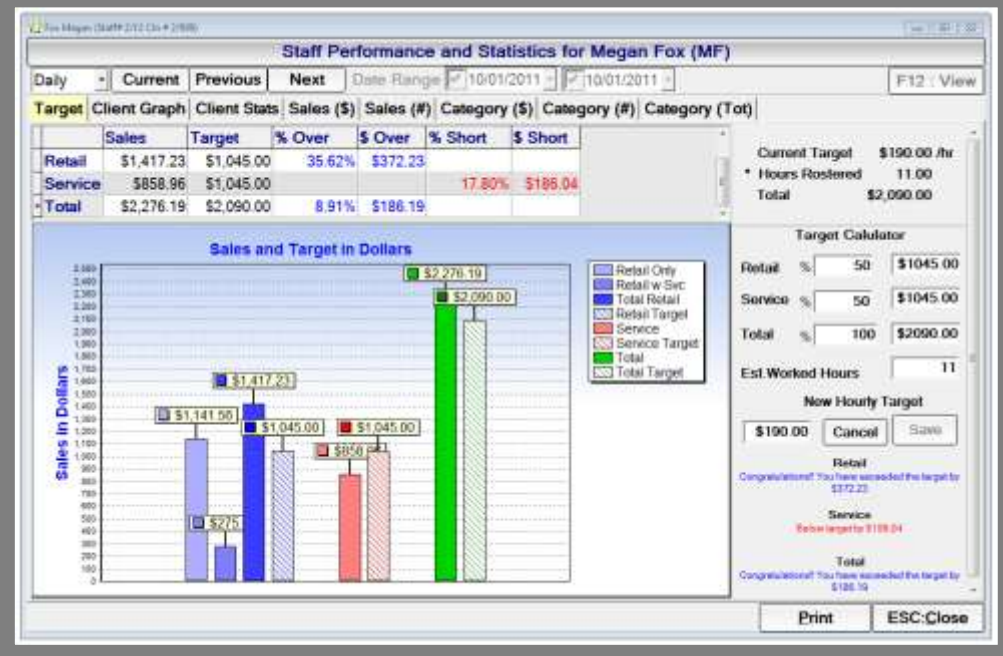

Fig. 3 - 8

**Target Tab:** This tab displays a graphical view of the staff member's retail and service sales in comparison to pre-set targets. The top section reveals all the actual figures in a table view and displays exactly how far over or under the target they have achieved. This tab allows the staff member to quickly see if they are performing as expected overall.

The target tab has a number of different display options, it can be viewed for a single day, a week, a month or you can specify a custom date range. You may choose what period you are viewing using the **Previous**, **Current** and **Next** buttons. The targets can be changed by managers on this screen or changed for all staff members at once in the **Set Target and Shop Statistics** screen described below. The working hours are automatically calculated by the amount of open time available in the diary for that period.

**Client Graph Tab:** This displays a graphical breakdown of the number of clients seen broken down into client types. New clients, regular clients and retail only clients.

**Client Stats Tab:** A table view of sales broken down by client types, much like the staff performance report. Also allows you to compare this staff member's sales vs the entire business.

**Sales (Dollars) Tab:** Displays a line graph showing a 7 week comparison of retail, service and total sales compared to targets. This tab is great for comparing performance trends over several weeks. Using the tick boxes provided you can select information to plot on the graph for analysis.

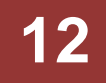

**Sales (Numbers) Tab:** Displays various client number statistics in a line graph. New Clients, Regular Clients, Rebooked, Requested, Retail Only, Male and Female. Using tick boxes provided you can select information to plot on the graph for analysis.

**Category (Dollars):** A horizontal bar graph showing weekly sales totals by product category sorted from highest to lowest. This is great for showing which product ranges the staff member may be neglecting when selling.

**Category (Numbers):** A horizontal bar graph the same as Cat (Dollars) but displayed in terms of quantity sold rather than dollar value.

**Category (Totals):** Table view displaying total sales for categories in quantities and dollar value sorted alphabetically.

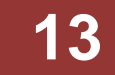

#### **Set Target and Shop Statistics**

The new Staff Target screen is designed to be used by a manager to set hourly sales targets for each staff member, this is multiplied by the total hours working for that period to get a total staff target. These targets will vary greatly depending on the staff member and what role they perform. The 'retail %' field specifies what percentage of total sales should be retail items.

**IMPORTANT:** The total hours working does not take into account paid or unpaid locks. Total hours worked for a staff member should be treated as an estimate only.

The Clinic Total tab is for displaying statistics in graph form for all staff members at once allowing you to compare staff member's performance in many different ways different ways. If you are wishing to compare information for a single staff member you are better off using the Staff Performance and Statistics screen instead.

To view Staff Targets and Clinic Totals, go to Actions | Set Target and Shop Statistics.

| Sta                       | aff Target Configura | tion an               | d Shop Stati        | stics     |         |   |
|---------------------------|----------------------|-----------------------|---------------------|-----------|---------|---|
| Period Weekty • Da        | ate 17/01/2011 · F   | rom 17/0              | 1/2011 To 23        | 01/2011   |         |   |
| Staff Target Clinic Total |                      |                       |                     |           |         |   |
| Circle Manage             | Hourly Targ          | Datall P              | Next Target         | 3         |         |   |
| Staff Name                | Saved Hourly Target  | Hours                 | <b>Total Target</b> | Retail 76 | Change  |   |
| Anne Jerry (AJ)           | \$50.00              | \$50.00 52 \$2,600.00 | \$2,600.00          | 40%       |         |   |
| Andrew Nott (AN)          | \$50.00              | 12                    | \$600.00            | 40%       |         |   |
| Aimee Priss (AP)          | \$60.00              | 45                    | \$2,700.00          | 100%      |         |   |
| Annabeli Smyth (AS)       | \$60.00              | 45                    | \$2,700.00          | 40%       |         |   |
| Charles Wagner (BW)       | \$60.00              | 56                    | \$3,360.00          | 40%       |         |   |
| Helen Clark (CH)          | \$60.00              | 45                    | \$2,700.00          | 40%       |         |   |
| Emily Hoobilar (EH)       | \$50.00              | 30                    | \$1,500.00          | 100%      |         |   |
| Jane Coulter (JB)         | \$50.00              | 28.5                  | \$1,425.00          | 40%       |         |   |
| Jason Harris (JH)         | \$80.00              | 63                    | \$5,040.00          | 40%       |         |   |
| Jimbo Blackbeard (JM)     | \$80.00              | 55                    | \$4,400.00          | 40%       |         |   |
| John Rickard (JR)         | \$60.00              | 47                    | \$2,820.00          | 40%       |         |   |
| Jan Vettorio (JV)         | \$50.00              | 49                    | \$2,450.00          | 40%       |         |   |
|                           |                      |                       |                     |           |         | 1 |
|                           |                      | -                     | Print               | Save      | ESC Can |   |

Fig. 3 - 9

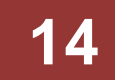